## PROCEDURA PER LA GESTIONE DEI COLLOQUI CON LE FAMIGLIE IN MODALITÀ SMART SEZIONE DOCENTI

1) Accedere alla sezione "GESTIONE COLLOQUI" dal pannello del Registro Axios

| Cliccare sui icona corrispondente alla funzione desiderata |                                       |                        |                        |  |  |  |  |  |  |  |
|------------------------------------------------------------|---------------------------------------|------------------------|------------------------|--|--|--|--|--|--|--|
| Registro di Classe                                         | Registro del Docente                  | Voti Finali e Scrutini | Altro                  |  |  |  |  |  |  |  |
| Oggi                                                       | Completo                              | 🖉 Voti Proposti        | Pannello di Controllo  |  |  |  |  |  |  |  |
| Appello semplificato                                       | Giornaliero                           | 🖉 Scrutinio            | Niepiloghi Statistici  |  |  |  |  |  |  |  |
| Giornaliero                                                | '94<br>67 Registro Voti               |                        | 🕖 Orario Lezioni       |  |  |  |  |  |  |  |
| Settimanale                                                | Quadro Riepilogativo                  |                        | 💫 Ricerca Alunni       |  |  |  |  |  |  |  |
| Planning                                                   | 미를 Programmazione - Libri<br>di Testo |                        | Gestione Comunicazioni |  |  |  |  |  |  |  |
|                                                            | 육값 Materiale Didattico                |                        | Permessi Autorizzati   |  |  |  |  |  |  |  |
|                                                            |                                       |                        | Gestione Colloqui      |  |  |  |  |  |  |  |

2) Selezionare l'opzione "PERIODI DI RICEVIMENTO";

| Docente | e peutition   | ~     |                |        |
|---------|---------------|-------|----------------|--------|
| 🐣 Collo | qui Prenotati | 🛗 Per | iodi Ricevimen | to     |
| Sel.    | Data Colloc   | quio  | Pos.           | Alunno |

3) selezionare "NUOVO PERIODO"

| Gestione Colloqui    |                       |               |
|----------------------|-----------------------|---------------|
| Docente              | ~                     | + Nuovo Perio |
| 🖀 Colloqui Prenotati | 🛱 Periodi Ricevimento |               |

4) Compilare i campi secondo la sequenza numerica indicata nella schermata:

| Mai   Da data A data   Giorno Ora inizio   Ora inizio Ora F   Giovedi Ora inizio   Ora inizio Ora F   Giovedi Ora inizio   Ora inizio Ora F   Giovedi Ora inizio   Ora inizio Ora F   Ora inizio Ora F   Non disponibile - Dal Non disponibile   Note per le famiglie Image: Classe                                                                                                    | ine<br>19:30<br>- Al |
|----------------------------------------------------------------------------------------------------|----------------------|
| a data A data Giorno Ora inizio Ora F   iiiiiiiiiiiiiiiiiiiiiiiiiiiiiiiiiiii                                                                                                    | ine<br>19:30<br>- Al |
| Initial initial ini | 19:30<br>- Al        |
| de Non disponibile - Dal Non disponibile   RMEE8BRO 8     ote per le famiglie   enco Classi: Non selezionando nulla il ricevimento varrà per tutte le classi   Sel 9   Classe                                                                                                    | - Al                 |
| RMEE8BRO     Bote per le famiglie     enco Classi: Non selezionando nulla il ricevimento varrà per tutte le classi   Sel     9     Classe                                                                                                    |                      |
| enco Classi: Non selezionando nulla il ricevimento varrà per tutte le classi          Sel       9       Classe                                                                                                    |                      |
|                                                                                                    |                      |
| RMFE8BR                                                                                                    |                      |
|                                                                                                    |                      |
|                                                                                                    |                      |
|                                                                                                    |                      |
|                                                                                                    |                      |
|                                                                                                    |                      |

5) Il nuovo periodo di ricevimento inserito comparirà nella sezione "PERIODI DI RICEVIMENTO" e verrà indicato come "ATTIVO"

| Gestione C | Colloqui    |                   |        |       |         |              |       |                |          |             |                  |
|------------|-------------|-------------------|--------|-------|---------|--------------|-------|----------------|----------|-------------|------------------|
| Docente    | ~           |                   |        |       |         |              |       |                |          |             | + Nuovo Perioc   |
| 🕾 Colloqui | Prenotati 🗎 | Periodi Ricevimer | nto    |       |         |              |       |                |          |             |                  |
| Attivo     | Dal         | AI                | Da ora | A ora | Giorno  | Ripetibilità | Posti | Sede colloquio | Modalità | Inserito da | Comandi          |
|            |             |                   |        |       |         |              |       |                | 1.1      |             |                  |
| Attivo     | 17/12/2020  | 17/12/2020        | 16:30  | 19:30 | Giovedi | Mai          |       |                |          | Docente     | Modifica Duplica |
| 1          |             |                   |        |       |         |              |       |                |          |             |                  |

6) Per verificare le prenotazioni effettuate dalle famiglie cliccare sulla voce "COLLOQUI PRENOTATI": sarà possibile prendere visione del nominativo del genitore che ha richiesto la prenotazione e l'orario richiesto per il colloquio (indicato nella colonna Pos.)

| Gestion | Gestione Colloqui               |                 |                 |                                       |      |                            |             |     |                   |      |  |
|---------|---------------------------------|-----------------|-----------------|---------------------------------------|------|----------------------------|-------------|-----|-------------------|------|--|
| Docente | •                               |                 |                 |                                       |      |                            | 02/12/2020  | ä   | + Nuovo Colloquio | 🖾 En |  |
| 🚢 Collo | qui Prenotati 🛛 🔤 Pe            | riodi Ricevimen | ito             |                                       |      |                            |             |     |                   |      |  |
| Sel.    | Sel. Data Colloquio Pos. Alunno |                 | Genitore/Tutore | Genitore/Tutore Classe Sede colloquio |      |                            | Inserito da |     |                   |      |  |
|         | 17/12/2020<br>16:30-19:30       | 1<br>(≃16:30)   |                 |                                       | 1.00 | CONTRACTOR AND INCOME.     | Genito      | ore | 🖻 Esito 🗎 🗎 Elimi | ina  |  |
| /       | 17/12/2020                      | 2<br>(≃16:38)   |                 |                                       | -    | And a second second second | Genito      | ore | 🕑 Esito 📗 🗎 Elimi | iina |  |
|         |                                 |                 |                 |                                       |      |                            |             |     |                   |      |  |

7) Il docente, utilizzando il proprio account istituzionale @comprensivolariano.edu.it, provvederà a generare su Google Calendar <u>un evento per ogni colloquio prenotato, rispettando la fascia oraria scelta dalla famiglia e notificando l'invito sull'account istituzionale dell'alunno/a</u>.